## 官网如何找回交易密码

一、官网首页点击【我要登录】或【我要购买】登录个人账户。

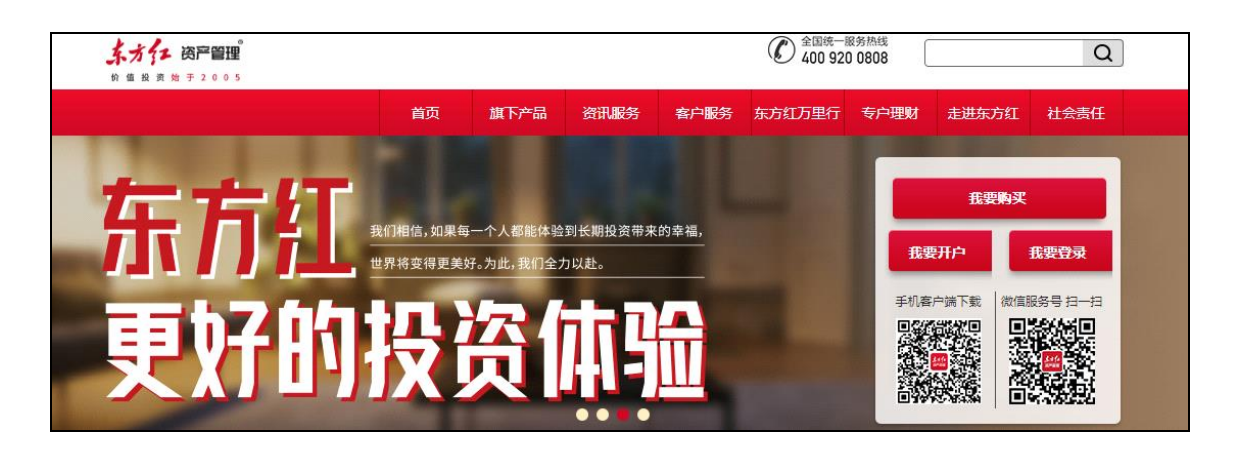

## 二、点击【密码管理】-【找回交易密码】。

| <b>东方行 资产留理</b><br>於在股票的于2005       | 我的账户 | 智富宝                | 基金交易           | 定投 | 账户查询 |
|-------------------------------------|------|--------------------|----------------|----|------|
| 资产概况 资产明细 账户资料 银行卡管理 汇款管理 密码管理 信息定制 |      |                    |                |    |      |
|                                     |      |                    |                |    |      |
| P                                   |      |                    | ۲              |    |      |
| <b>登录密码</b><br>已设置                  |      | <b>交易</b> 名<br>已设置 | <b>密码</b><br>≣ |    |      |
| 修改                                  | 找回交  | 医易密码               | 修改             |    |      |

三、填写您的姓名、证件号、银行卡号等信息,获取验证码,阅读并勾选相关协议后 点击【下一步】。

| <u>ネガチェ (3) 2005</u><br>新 住 税 用 助 手 2 0 0 5 |                 | 我的账户  | 智富宝   | 基金交易 | 定投 | 账户查询 |
|---------------------------------------------|-----------------|-------|-------|------|----|------|
| 资产概况 资产明细 账户资料 银行卡管理 汇款管                    | 里 密码管理 信息定制     |       |       |      |    |      |
| 1 银行验证                                      | 2 设置新密码         |       | 3 重置成 | 乾功   |    |      |
| *真实姓名                                       | 请输入姓名           |       |       |      |    |      |
| *证件类型                                       | 请选择证件类型         | ~     |       |      |    |      |
| *证件号码                                       | 请输入证件号码         |       |       |      |    |      |
| *银行名称                                       | 请选择银行名称         | ~     |       |      |    |      |
| *银行卡号                                       | 请输入银行卡号         |       |       |      |    |      |
| *手机号                                        | 请输入手机号          |       |       |      |    |      |
| *短信验证码                                      | 请输入验证码          | 获取验证码 |       |      |    |      |
| (二) 我已                                      | 阅读并同意《快捷支付业务协议》 |       |       |      |    |      |
|                                             | 下一步             |       |       |      |    |      |

## 四、设置新的交易密码(交易密码需为6位数字),点击【下一步】即可。

| <u>ネオイン 肉戸御理</u><br>n & R R # # 7 2 0 0 5 |             | 我的账户 | 智富宝     | 基金交易 | 定投 | 账户查询 |
|-------------------------------------------|-------------|------|---------|------|----|------|
| 资产概况 资产明细 账户资料 银行卡管理 汇款管理 密               |             |      |         |      |    |      |
| ◇ 银行验证                                    | 2 设置新密码     |      | - ③ 重置成 | 动    |    |      |
| *设置新交易密码                                  | 请输入6位数字交易密码 |      |         |      |    |      |
| *确认新交易密码                                  | 请输入6位数字交易密码 |      |         |      |    |      |
|                                           | 下一步         |      |         |      |    |      |